## **GUÍA DE REGISTRO TELEMÁTICO**

## PARA SOLICITUDES DE AYUDAS LEADER

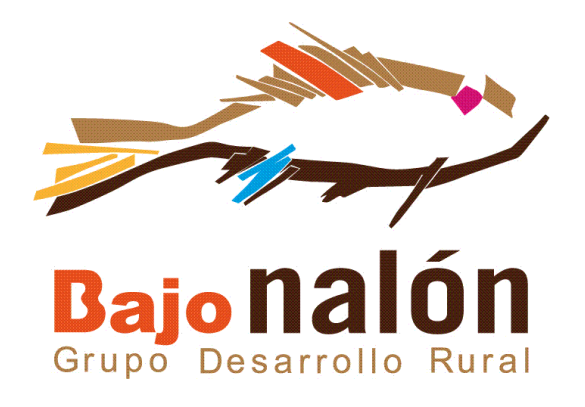

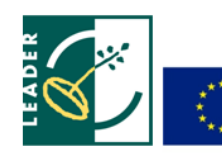

Unión Europea Fondo Europeo Agrícola de Desarrollo Rural

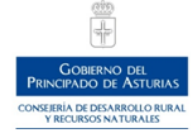

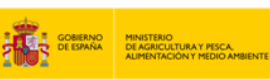

1. Descargar el programa Autofirma

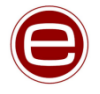

2. Abrir el navegador de internet desde el que se haya descargado el certificado digital

(normalmente se hace desde Internet Explorer )

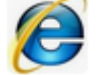

## rec.redsara.es

- 3. Entramos en https://rec.redsara.es
- 4. Hacemos "clic" en IDENTIFÍCATE

| COBERNO<br>DE ESPRINA | MINISTERIO<br>DE POLITICA TERMITORIAL<br>Y TUNCIÓN TUBUCA | BURNAL AND BEEN<br>MANY PERSONAL<br>PERSONAL AND AND AND AND AND AND AND AND AND AND |                                                 | <b>K</b>      | egistro Electrónico |    | -gob.es |
|-----------------------|-----------------------------------------------------------|--------------------------------------------------------------------------------------|-------------------------------------------------|---------------|---------------------|----|---------|
| Bien                  | venido                                                    |                                                                                      |                                                 |               |                     | cl | ●ve     |
|                       |                                                           |                                                                                      | ¿Quién presenta el trá<br>¿Método de identifica | nite?<br>ión? | Interesado V        |    |         |
|                       |                                                           |                                                                                      |                                                 |               | ▲ Identificate      |    |         |

5. Por defecto, en "Datos del interesado" saldrán los datos del CIF del certificado digital instalado en el equipo(En este caso salen los datos del GDR Bajo Nalón porque es el certificado electrónico que tenemos descargado) y cumplimentamos todos los datos que aparecen con

| Datos del interesado     |                                  |              |            |                         |                   |                                                                  |          |
|--------------------------|----------------------------------|--------------|------------|-------------------------|-------------------|------------------------------------------------------------------|----------|
| Persona jurídica         |                                  |              |            |                         |                   |                                                                  |          |
| Tipo de documento        | Número de documento<br>G74018045 | Razón Social | O DE ACCIO | IN LOCAL PARA E         | L DESAR           |                                                                  |          |
| Dirección del interesado |                                  |              |            |                         |                   |                                                                  |          |
| Tipo de vía              | Nombre y número de vía           | Bloque       | Escalera   | Piso                    | Puerta            | Código postal (Obligatorio si el país es España)                 | Teléfono |
| País<br>ESPAÑA           |                                  | ~            | Provincia  | (Obligatorio si el país | s es España)<br>V | <ul> <li>Localidad (Obligatorio si el país es España)</li> </ul> |          |

- 6. En "Datos de la solicitud", deberás poner lo siguiente:
  - Buscador de organismos  $\mathbf{v}$ Seleccione el Nivel de Administracion: Autonómico Comunidad Autónoma: Principado de Asturias ~ Buscar: Filtrar Descripción Dirección General de Calidad, Transformación y Gestión del Conocimiento 0 Consejería de Salud Principado de Asturias Dirección General de Comercio, Emprendedores y Economía Social Consejería de Industria, Empleo y Promoción Eco. Principado de Asturias Dirección General de Cuidados, Humanización y Atención Sociosanitaria Consejería de Salud Principado de Asturias Dirección General de Cultura y Patrimonio Consejería de Cultura, Política Llingüística y Turismo Principado de Asturias Dirección General de Deporte 0 Consejería de Cultura, Política Llingüística y Turismo Principado de Asturias Dirección General de Desarrollo Rural y Agroalimentación Consejería de Medio Rural y Conesión Territorial Principado de Asturias ۲ Dirección General de Emigración y Memoria Democrática Consejería de Presidencia Principado de Asturias Dirección General de Empleo y Formación Conseiería de Industria, Empleo y Promoción Económica Principado de Asturias Dirección General de Energía, Minería y Reactivación 0 Consejería de Industria, Empleo y Promoción Económi Principado de Asturias Dirección General de Enseñanzas Profesionales Consejería de Educación Principado de Asturias 94 resultados encontrados, mostrando del 21 al 30. Anterior 1 2 3 4 5 6 7 8 Siguiente Último Primero Aceptar Cancelar
  - ORGANISMO DESTINATARIO (Seleccionar lo que aparece en el siguiente cuadro):

7. En los apartados de "Asunto", "Expone" y "Solicita", poner lo que aparece en el siguiente cuadro:

| Dirección General de Desarrollo Rural y Agroalimenta | ición                        |                        |          |    |
|------------------------------------------------------|------------------------------|------------------------|----------|----|
| Comience a escribir parte del nombre del organismo   | o localícelo en el Buscador. |                        |          |    |
| Asunto                                               |                              |                        |          |    |
| SOLICITUD AYUDA LEADER                               |                              |                        |          |    |
| Expone                                               |                              |                        |          |    |
| SE PROCEDE AL REGISTRO DE LA SOLICITUD D             | E AYUDA, ASÍ COMO DE LA      | Documentación aportada |          |    |
|                                                      |                              |                        |          |    |
|                                                      |                              |                        |          |    |
|                                                      |                              |                        |          |    |
|                                                      |                              |                        | //. 3914 | 14 |
| Solicita                                             |                              |                        |          |    |
| SOLICITUD AYUDA LEADER                               |                              |                        |          |    |
|                                                      |                              |                        |          |    |
|                                                      |                              |                        |          |    |

## 8. En el apartado "Documentos Anexos" hacemos clic en AÑADIR DOCUMENTO

| - | Documentes anexes                                                                                                    |
|---|----------------------------------------------------------------------------------------------------|
|   | <ul> <li>Formato de ficheros permitidos: pptx, jpg, jpeg, txt, xml, xsig, xlsx, odg, odt, ods, pdf, odp, png, svg, tiff, docx, rtf.</li> <li>Tamaño máximo de rojnuto de ficheros adjuntos: 15 Mb.</li> <li>Número máximo de documentos a adjuntar: 5.</li> <li>En el caso de que su solicitud, escrito o comunicación incluya documentación anexa que supere los límites establecidos en este formulario, en cuanto al número de documentos anexos y/o al tamaño de los mismos, puede realizar un segundo asiento registral con el resto de información indicando en el asunto del mismo la referencia al número de registro del primero.</li> <li>Los ficheros .xsig pueden no ser legibles por el organismo destino, en cuyo caso, dicho organismo podría rechazarlo. Le recomendamos que consulte el estado de su registro en la pestaña "Búsqueda de registros"</li> </ul> |
|   | Añadir documento                                                                                                    |
|   |                                                                                                    |

Y en descripción del documento ponemos SOLICITUD AYUDA. En EXAMINAR buscamos el archivo donde hayamos guardado la Solicitud de Ayuda (previamente debemos tener la solicitud FIRMADA, escaneada y guardada en el pc)

| Datos del documento1<br>Extracto del documento * [ | SOLICITUD AYUDA | (Escriba una descri | pción para el docu | umento)                         |
|----------------------------------------------------|-----------------|---------------------|--------------------|---------------------------------|
| Ubicación en local *                               |                 |                     | Examinar           | (Seleccione un fichero adjunto) |
| Borrar documento                                   |                 |                     |                    |                                 |

9. En el apartado "Alertas", hacemos clic en Deseo recibir alertas por correo electrónico sobre este registro y agregamos la dirección de correo electrónico:

| Alertas                                                            |                                                                                                    |
|--------------------------------------------------------------------|----------------------------------------------------------------------------------------------------|
| Seleccione el medio de aviso que desea:                            |                                                                                                    |
| Correo electrónico: Se enviará, al correo electrónico indicado p   | previamente, un aviso de alta de registro, y de recepción por parte de la oficina del Organismo destinatario. |
|                                                                    |                                                                                                    |
| ☑ Deseo recibir alertas por correo electrónico sobre este registro | Correo electrónico*                                                                                           |
|                                                                    |                                                                                                    |
|                                                                    |                                                                                                    |
|                                                                    |                                                                                                    |
| 10. Y hacemos clic en                                              | ✓ Siguiente                                                                                                   |
|                                                                    |                                                                                                    |
|                                                                    |                                                                                                    |
| 10. Y hacemos clic en                                              | ✓ Siguiente                                                                                                   |

- 11. A continuación aparecerá el "Resumen de la Solicitud" y hacemos clic en 🛛 🖌 Siguiente
- 12. En la siguiente pantalla se firmará el documento y automáticamente aparece el JUSTIFICANTE DE REGISTRO de la Solicitud de Ayuda. La guardamos en el pc y la enviamos por correo electrónico junto con la Solicitud de Ayuda al correo electrónico del GDR Bajo Nalón, bien a antonio@bajonalon.net; \_ó a bajonalon@bajonalon.net